## Set up IMAP – Mozilla Thunderbird

To set up Thunderbird for IMAP, perform the following steps:

1. In Thunderbird, select File / New / Existing Mail Account

2. Enter your first and last name in the **Your name** box. This is the name that will appear in the **From** field of messages you send

3. In the **Email address** box, enter your entire email address (e.g., myname@mydomain.com)

4. In the **Password** box, enter the password for your email account

5. Click the **Continue** button. Thunderbird will attempt to automatically detect account settings, but click the **Manual Config** button at this time

| Your name, as shown to others       Email address:     test@domain.com       Password:     •••••••       Image: Image: |
|----------------------------------------------------------------------------------------------------|
| Your name;     First Last     Your name, as shown to others       Email address:     test@domain.com       Password:     e       Image: Image: Image                    |
| Your name         First Last         Your name, as shown to others           Email address:         test@domain.com         ************************************                                                                                                    |
| Email address: test@domain.com<br><u>P</u> assword: •••••••<br>V Remember password                                                                                                    |
| Password: est@domain.com                                                                                                    |
| Password: ••••••••<br>Remember password                                                                                                    |
| ⑦ Remember password                                                                                                    |
|                                                                                                    |
|                                                                                                    |
|                                                                                                    |
|                                                                                                    |
|                                                                                                    |
|                                                                                                    |
|                                                                                                    |
|                                                                                                    |
|                                                                                                    |
|                                                                                                    |
|                                                                                                    |
|                                                                                                    |
|                                                                                                    |
|                                                                                                    |
| Cata annual Casting Canad                                                                                                    |
|                                                                                                    |
|                                                                                                    |

6. Under **Mail Account Setup**, enter the following information:

- Username: Your full email address (e.g., myname@mydomain.com)
- Incoming Server hostname:
   secure.emailsrvr.com
- <u>Outgoing server hostname:</u> secure.emailsrvr.com
- <u>POP / IMAP drop-down menu</u>: Select IMAP
- Incoming port number: 993
- Incoming SSL drop-down menu: SSL/TLS
- Outgoing port number: 465
- Incoming SSL drop-down menu: SSL/TLS

## Authentication for both servers: Normal Password

| Your <u>n</u> ame:<br>Email address:     | First Last<br>test@don | Your name                                                                          | e, as shown          | to othe | rs                        |                                                                                               |  |  |
|------------------------------------------|------------------------|------------------------------------------------------------------------------------|----------------------|---------|---------------------------|-----------------------------------------------------------------------------------------------|--|--|
| Password:                                | •••••                  |                                                                                    |                      |         |                           |                                                                                               |  |  |
|                                          | Remember password      |                                                                                    |                      |         |                           |                                                                                               |  |  |
|                                          |                        |                                                                                    |                      |         |                           |                                                                                               |  |  |
|                                          |                        |                                                                                    |                      |         |                           |                                                                                               |  |  |
|                                          |                        |                                                                                    |                      |         |                           |                                                                                               |  |  |
|                                          |                        |                                                                                    |                      |         |                           |                                                                                               |  |  |
|                                          |                        |                                                                                    |                      |         |                           |                                                                                               |  |  |
|                                          |                        | Server hostname                                                                    | Port                 |         | SSL                       | Authentication                                                                                |  |  |
| Incoming: 👔                              | MAP 🔻                  | Server hostname<br>secure.emailsrvr.com                                            | Port<br>993          | •       | SSL<br>SSL/TLS            | Authentication  Normal password                                                               |  |  |
| Incoming: I<br>Outgoing: SM              | MAP 👻                  | Server hostname<br>secure.emailsrvr.com<br>secure.emailsrvr.com                    | 993<br>• 465         | •       | SSL<br>SSL/TLS<br>SSL/TLS | Authentication       Normal password       Normal password                                    |  |  |
| Incoming: I<br>Outgoing: SM<br>Username: | MAP 🔻                  | Server hostname<br>secure.emailsrvr.com<br>secure.emailsrvr.com<br>test@domain.com | Port<br>993<br>• 465 | •       | SSL<br>SSL/TLS<br>SSL/TLS | Authentication           Normal password         •           Image: Normal password         • |  |  |
| Incoming: I<br>Outgoing: SM<br>Username: | MAP 🔻                  | Server hostname<br>secure.emailsrvr.com<br>secure.emailsrvr.com<br>test@domain.com | Port<br>993<br>• 465 | •       | SSL<br>SSL/TLS<br>SSL/TLS | Authentication           V         Normal password                                            |  |  |
| Incoming: I<br>Outgoing: SM<br>Username: | MAP -                  | Server hostname<br>secure.emailsrvr.com<br>secure.emailsrvr.com<br>test@domain.com | Port<br>993<br>• 465 | •<br>•  | SSL<br>SSL/TLS<br>SSL/TLS | Authentication   Normal password   Normal password                                            |  |  |
| Incoming: I<br>Outgoing: SM<br>Username: | MAP -                  | Server hostname<br>secure.emailsrvr.com<br>secure.emailsrvr.com<br>test@domain.com | Port<br>993<br>• 465 | •       | SSL<br>SSL/TLS<br>SSL/TLS | Authentication       Image: Normal password       Image: Normal password                      |  |  |

\*<u>Note</u>: You will be able to change the **Outgoing** server information if needed after the setup is complete. This can be changed by going to **Tools** / **Account Settings** / **Outgoing Server (SMTP)** 

7. Click the Re-test button

8. After Thunderbird verifies the account information, click **Done** 

## \*<u>Note</u>: Using SSL (Secure Sockets Layer):

SSL provides additional security to your E-mail communication. SSL encrypts your messages between your E-mail client and our servers. SSL is optional. The addresses provided will not work without SSL turned on. If you decide not to use SSL, please change your incoming server to imap.emailsrvr.com using port 143 and the outgoing server to smtp.emailsrvr.com using port 25, 587, or 8025

| Incoming: IMAP    Outgoing: SMTP Username: | Server hostname<br>imap.emailsrvr.com<br>smtp.emailsrvr.com<br>test@domain.com | Port<br>143 •<br>587 • | SSL None None    |
|--------------------------------------------|--------------------------------------------------------------------------------|------------------------|------------------|
| Get a new account                          | vanced config                                                                  |                        | Re- <u>t</u> est |

## Managing Folders

To control where Mozilla Thunderbird places copies of sent messages, drafts, and templates, select **Tools / Account Settings** / Select and expand your mail account and select **Copies & Folders** to indicate where you want Thunderbird to file your sent messages, drafts, etc.